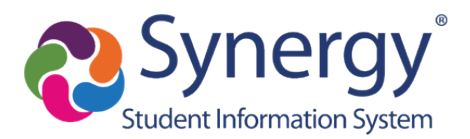

# ParentVUE: Activate Account Via the Mobile Application

## Before You Start

- You can access ParentVUE through an app you can download for any mobile device. Just search for "ParentVUE" in the app store for your mobile device and download it for free.
- <u>Before you can sign on to ParentVUE, the school your child attends must</u> generate an activation key for you to sign on initially. Contact the school <u>directly for an activation key.</u>
- <u>Online Registration (OLR) Is Not Available Through ParentVUE Mobile App</u>: You cannot complete Online Registration using the mobile app. You can, however, use a web browser on your mobile device (or computer) to sign on to the web version of ParentVUE to complete OLR. ParentVUE Web Version: <u>https://parent.tusd1.org</u>.

### Download/Launch/Activate ParentVUE App

1. Locate and download ParentVUE using the application store on your mobile device.

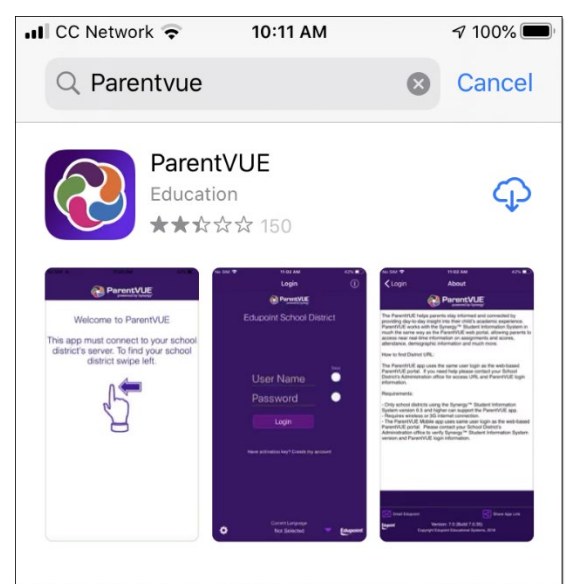

2. Launch the ParentVUE app.

3. When you're prompted about receiving notifications, select Allow or Don't Allow.

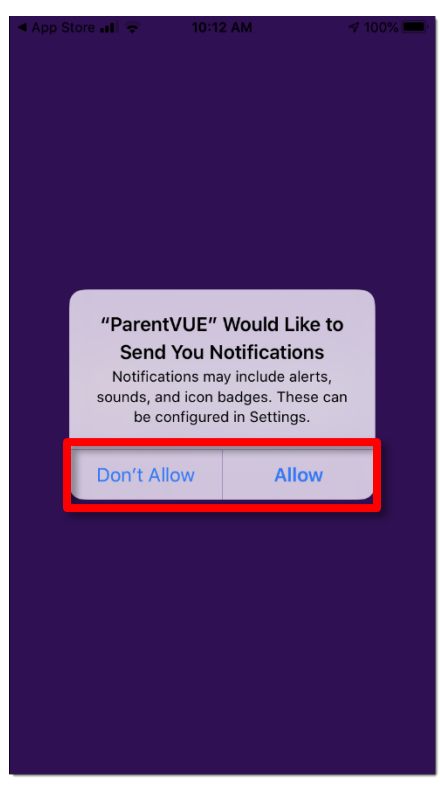

#### 4. Then, swipe left

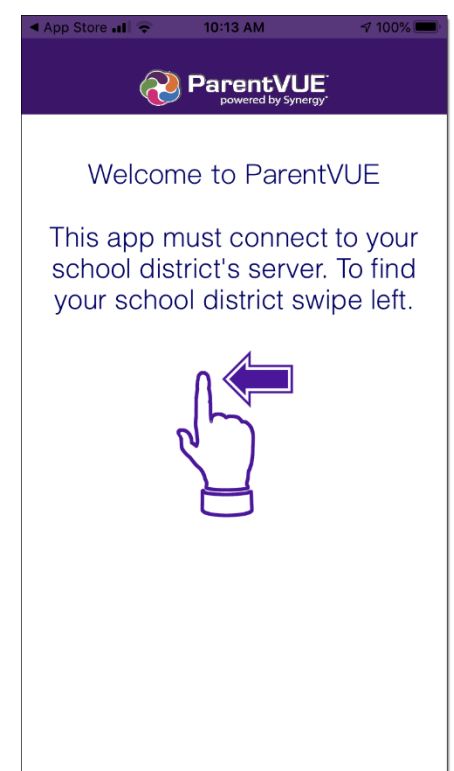

5. You'll be prompted to allow ParentVUE to use your location.

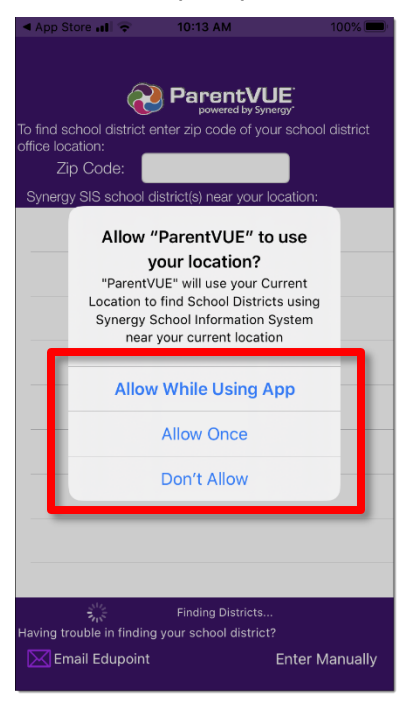

6. If you allow ParentVUE to use your location, your zip code defaults and the results list displays nearby districts. If you do not allow ParentVUE to use your location, the **Zip Code** field will be blank. Enter the district's zip code: 85719.

| 🔺 App                                                                                                    | Store                   | ul 🕈                   |          | 10:1:          | 3 AM |        |        | 100%     | 6 🗩 I        |
|----------------------------------------------------------------------------------------------------|-------------------------|------------------------|----------|----------------|------|--------|--------|----------|--------------|
|                                                                                                    |                         |                        |          |                |      |        |        |          |              |
| To find<br>office l                                                                                        | scho<br>ocatic<br>Zip C | ol disti<br>n:<br>ode: | rict ent | ter zip<br>719 | code | of you | r scho | ol distr | ict          |
| Synergy SIS School district(s) near your location:<br>Ed Ahead<br>0.6 mi https://cr.ea.adupoint.com/       |                         |                        |          |                |      |        |        |          |              |
| Tucson Unified School District<br>1.5 mi Tucson AZ 85719<br>https://parent.tusd1.org                       |                         |                        |          |                |      |        |        |          |              |
| Catalina Foothills Unified School District #16<br>4.5 mi Tucson AZ 85718<br>https://az-cfsd16.edupoint.com |                         |                        |          |                |      |        |        |          |              |
| Chicanos Por La Causa<br>5.5 mi Tucson AZ 85714<br>https://az-epic-psy.edupoint.com                        |                         |                        |          |                |      |        |        |          |              |
| Tanque Verde Unified School District<br>13.6 mi Tucson AZ 85749                                            |                         |                        |          |                |      |        |        |          |              |
| 1                                                                                                    | 2                       | 3                      | 4        | 5              | 6    | 7      | 8      | 9        | 0            |
| -                                                                                                    | 1                       | :                      | ;        | (              | )    | \$     | &      | @        | "            |
| #+=                                                                                                    |                         | •                      | ,        |                | ?    | !      | •      |          | $\bigotimes$ |
| ABC                                                                                                    | Q                       |                        |          | spa            | ace  |        |        | sear     | ch           |

7. Select Tucson Unified School District from the list.

Note: If you are unable to identify TUSD using the zip code, tap the **Enter Manually** link at the bottom of the screen and type: <u>https://parent.tusd1.org</u>. Then tap **Test** and ParentVUE will connect to TUSD.

8. Select TUSD from the list and then select Yes, when you're prompted to confirm.

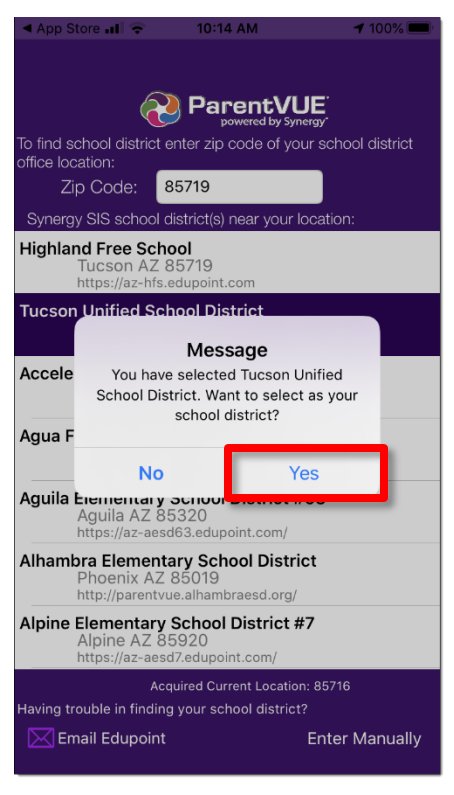

9. At the activation prompt, select Yes.

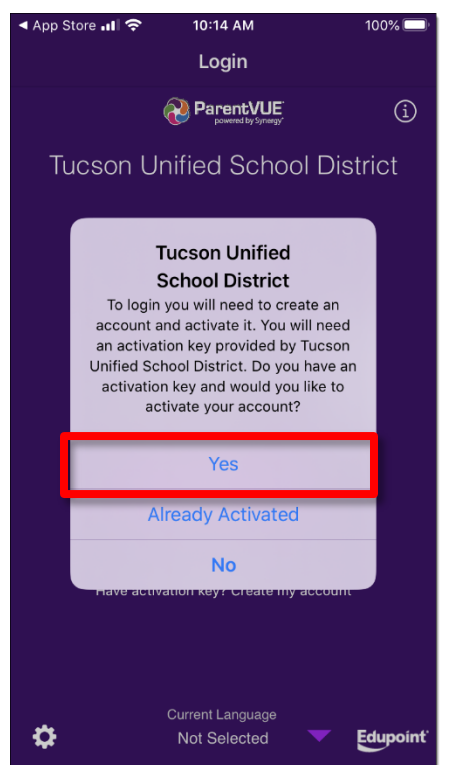

10. When prompted with the Use Agreement, select I Accept.

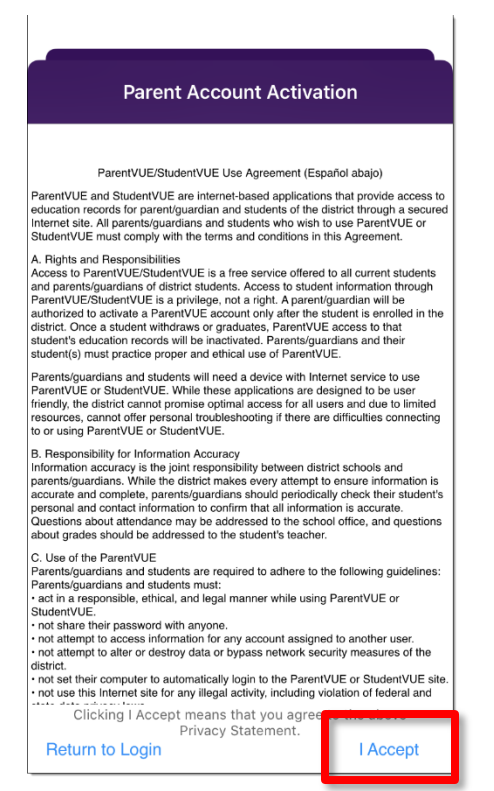

11. In the next screen enter: First Name, Last Name, Activation Key (provided by your child's school). Then, tap Continue to Step 3.

| <<br>F<br>cha | Back Parent Account Activation     Step 2 of 3  Please enter your first name, last name and the 7 character authentication key (provided by your schoor     district), to activate your account. |  |  |  |  |  |  |
|---------------|----------------------------------------------------------------------------------------------------|--|--|--|--|--|--|
|               | First Name Kathy Last Name Kane Activation Key ZD09ABC                                                                                                    |  |  |  |  |  |  |
|               | Continue to Step 3                                                                                                    |  |  |  |  |  |  |
|               |                                                                                                    |  |  |  |  |  |  |
|               |                                                                                                    |  |  |  |  |  |  |
|               |                                                                                                    |  |  |  |  |  |  |

12. In the final screen, create: User Name, Password, Confirm Password, and Email. Password: Min. 6 Characters (letters or numbers).

|                                                             |                                                         | Stop 2 of 3                                                           |                              |                                                                  |
|-------------------------------------------------------------|---------------------------------------------------------|-----------------------------------------------------------------------|------------------------------|------------------------------------------------------------------|
|                                                             | 1                                                       | step a or a                                                           |                              |                                                                  |
| Welcome Barbara Aboud. To<br>Remember that passwords are ca | complete your account<br>se sensitive. Your pass<br>cha | activation you will ne<br>word can consist of n<br>racters in length. | ed to create<br>umbers and l | your username and password.<br>etters and must be a minimum of ( |
|                                                             |                                                         |                                                                       | Save                         |                                                                  |
|                                                             | User Name                                               | Kathy                                                                 | $\checkmark$                 |                                                                  |
|                                                             | Password                                                | •••••                                                                 | $\bigcirc$                   |                                                                  |
|                                                             | Confirm Password                                        | •••••                                                                 |                              |                                                                  |
|                                                             | Primary E-Mail                                          | KKane@gmail.com                                                       | ۵                            |                                                                  |
|                                                             | Complete A                                              | Account Activation                                                    |                              |                                                                  |

#### 13. Tap Complete Account Activation.

14. You can now sign on to ParentVUE using your User Name and Password.